## 地名から地点を探す [50音]

地名を入力して地点を探すことができます。

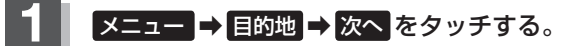

🕼 B-19

: サブメニュー画面が表示されます。

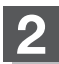

## 地名50音をタッチする。

:地名50音入力画面が表示されます。

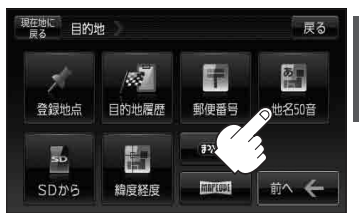

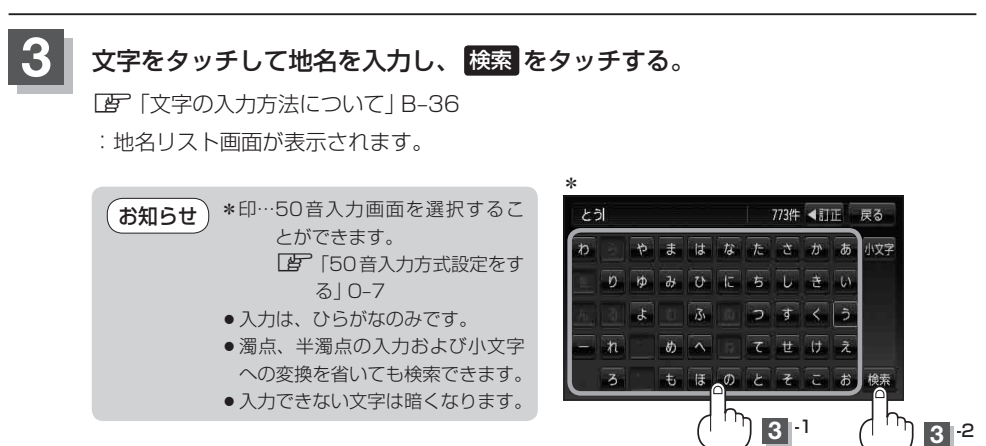